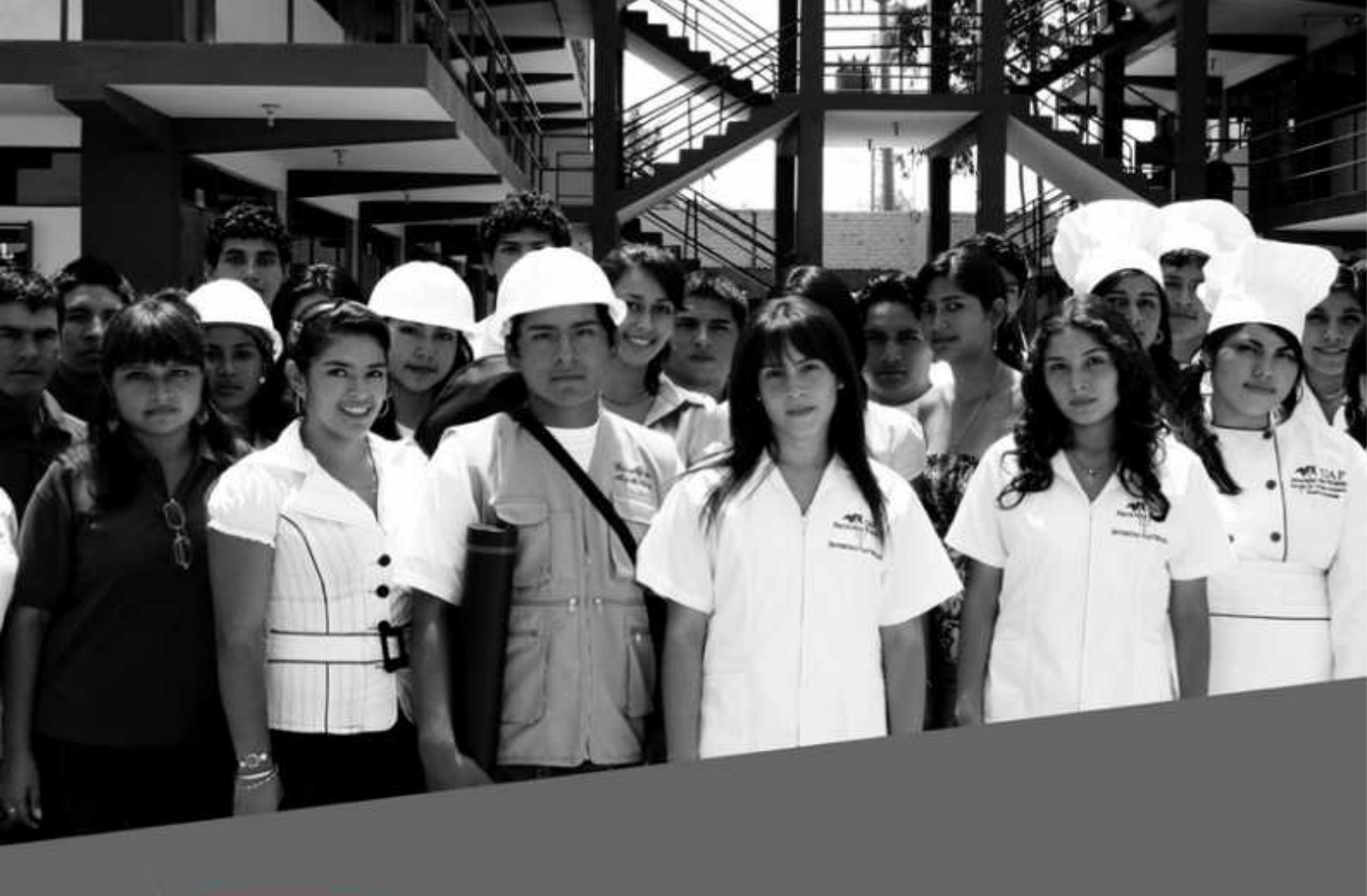

# MANUAL DE USUARIO PARA EL ESTUDIANTE

**BOLSA DE TRABAJO: ENLACE UAP** 

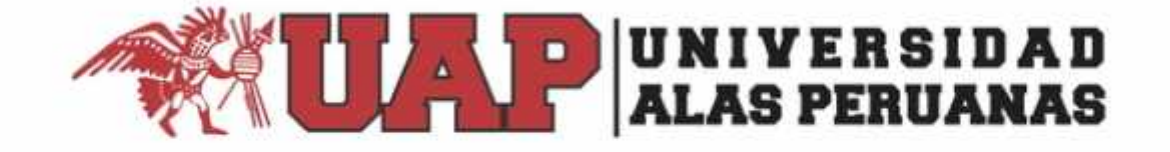

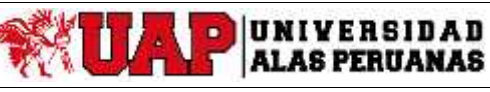

Versión: 01 Pág. 2 de 21

MANUAL DE USUARIO - ESTUDIANTE: ENLACE UAP

### PRESENTACIÓN

La Oficina de Inserción Laboral y Asuntos Estudiantiles de la Universidad Alas Peruanas, considera fundamental tener automatizado el procedimiento de publicaciones de empleo y búsqueda de ofertas de empleo para sus estudiantes, egresados y graduados; de este modo se ofrece el servicio de Bolsa de Trabajo: Enlace UAP, que es una plataforma virtual de empleabilidad que les permita buscar ágilmente y encontrar rápidamente una oferta laboral, adecuada a su perfil.

Este manual tiene como finalidad ser una guía para los estudiantes, egresados y graduados en el uso y manejo de la plataforma virtual de Bolsa de Trabajo: **Enlace UAP**.

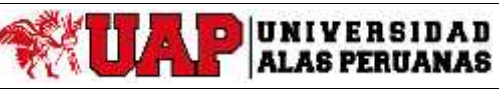

Pág. 3 de 21

MANUAL DE USUARIO - ESTUDIANTE: ENLACE UAP

# ÍNDICE

| Ι.  | GENERALIDADES               |
|-----|-----------------------------|
| II. | OBJETIVO                    |
| .   | USUARIOS DEL SISTEMA        |
| IV. | JUSTIFICACIÓN5              |
| V.  | REQUERIMIENTOS PARA EL USO5 |
| VI. | GUÍA PARA LOS ESTUDIANTES   |

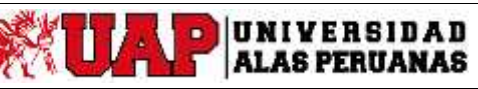

Pág. 4 de 21

### MANUAL DE USUARIO - ESTUDIANTE: ENLACE UAP

### I. GENERALIDADES

DENOMINACIÓN: Manual de Usuario - Estudiante: Enlace UAP.
AÑO DE ELABORACIÓN: 2019
INSTITUCIÓN: Universidad Alas Peruanas.
ELABORADO: Oficina de Inserción Laboral y Asuntos Estudiantiles.

### **II. OBJETIVO**

La Plataforma Virtual de Bolsa de Trabajo: ENLACE UAP tiene como objetivo promover el acceso de nuestras empresas contacto a publicar ofertas laborales para nuestros estudiantes, egresados y graduados; y con ello constituir un apoyo en la inserción al mundo laboral. De esta forma también, ellos pongan en práctica las capacidades y habilidades desarrolladas durante su formación profesional.

### **III. USUARIOS DEL SISTEMA**

Los usuarios son los Estudiantes, Egresados y Graduados, así como Empresas que cuentan con las credenciales (usuario y clave) que les permita acceder a la plataforma. A continuación, se describen los perfiles de usuario:

| Nº | TIPO DE USUARIO<br>(Perfil)     | DESCRIPCIÓN                                                                                                    |
|----|---------------------------------|----------------------------------------------------------------------------------------------------|
| 1  | ALUMNO , EGRESADO<br>O GRADUADO | Este tipo de usuario, visualiza las publicaciones de ofertas<br>laborales que realizan las empresas, y postularse a ellas.<br>Genera documentos de postulación: Currículum Vitae, Carta<br>de Presentación y Potafolio. |
| 2  | EMPRESA                         | Este tipo de usuario (perfil), realiza consultas al perfil del estudiante, egresado o graduado que postula a la(s) oferta(s) laborales de la empresa.                                                                   |

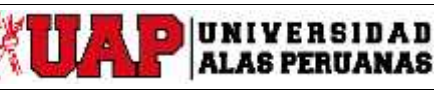

Versión: 01 Pág. 5 de 21

MANUAL DE USUARIO - ESTUDIANTE: ENLACE UAP

### IV. JUSTIFICACIÓN

Nuestra preocupación y la necesidad de garantizar que los estudiantes de pregrado, egresados y graduados se inserten en el mundo laboral de manera paulatina, sumado al interés especial que tengan acceso a un puesto de trabajo de acuerdo a sus capacidades y competencias adquiridas durante su formación profesional, ha llevado a que la Universidad Alas Peruanas cuente con la Plataforma Virtual de Bolsa de Trabajo: Enlace UAP, ya que se considera la más adecuada para los objetivos trazados respecto al apoyo en su inserción laboral.

Esta plataforma constituye un apoyo a los estudiantes, egresados y graduados que les brinda la Universidad Alas Peruanas en el proceso de buscar y postular a las ofertas de empleo, generar Currículum vítae, generar Cartas de Presentación, Portafolio editable, búsqueda de empresa, agendar eventos personales, completar información personal, completar información académica y configuración de privacidad y recursos, biblioteca de documentos instructivos para el soporte de la plataforma de empleabilidad.

#### V. REQUERIMIENTOS PARA EL USO

Para utilizar la Plataforma Virtual de Bolsa de Trabajo: ENLACE UAP, necesitamos el servicio de Internet y contar con las credenciales de acceso.

### **VI. GUÍA PARA LOS ESTUDIANTES**

Los estudiantes que desean acceder a ofertas de empleo en la plataforma virtual de la Bolsa de Trabajo de la Universidad Alas Peruanas: Enlace UAP, deberán:

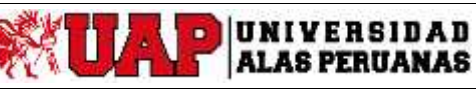

Pág. 6 de 21

### MANUAL DE USUARIO - ESTUDIANTE: ENLACE UAP

### 1. INICIO DE SESION

) Se puede ingresar de dos maneras:

**Primera opción:** Desde la página de la UAP: <u>https://uap.edu.pe/</u>. En la parte inferior encontramos la opción "DE TU INTERES", click en "Bolsa de Trabajo" y luego click en "Estudiante/Egresado".

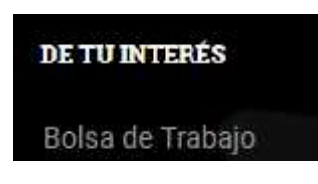

| ¿Quẻ tipo de us     | uario eres? |  |
|---------------------|-------------|--|
| Estudiante/Egresado | Empresa     |  |
|                     |             |  |

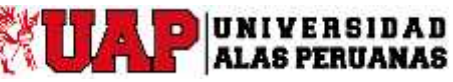

Pág. 7 de 21

MANUAL DE USUARIO - ESTUDIANTE: ENLACE UAP

**Segunda opción:** Digitando la URL: <u>https://uap-csm.symplicity.com/students</u> el usuario (Alumno, Estudiante o Egresado de la Universidad Alas Peruanas UAP) accederá con las credencias brindadas por la UAP como **Nombre De Usuario** (correo electrónico institucional) y **Contraseña** (documento de identidad).

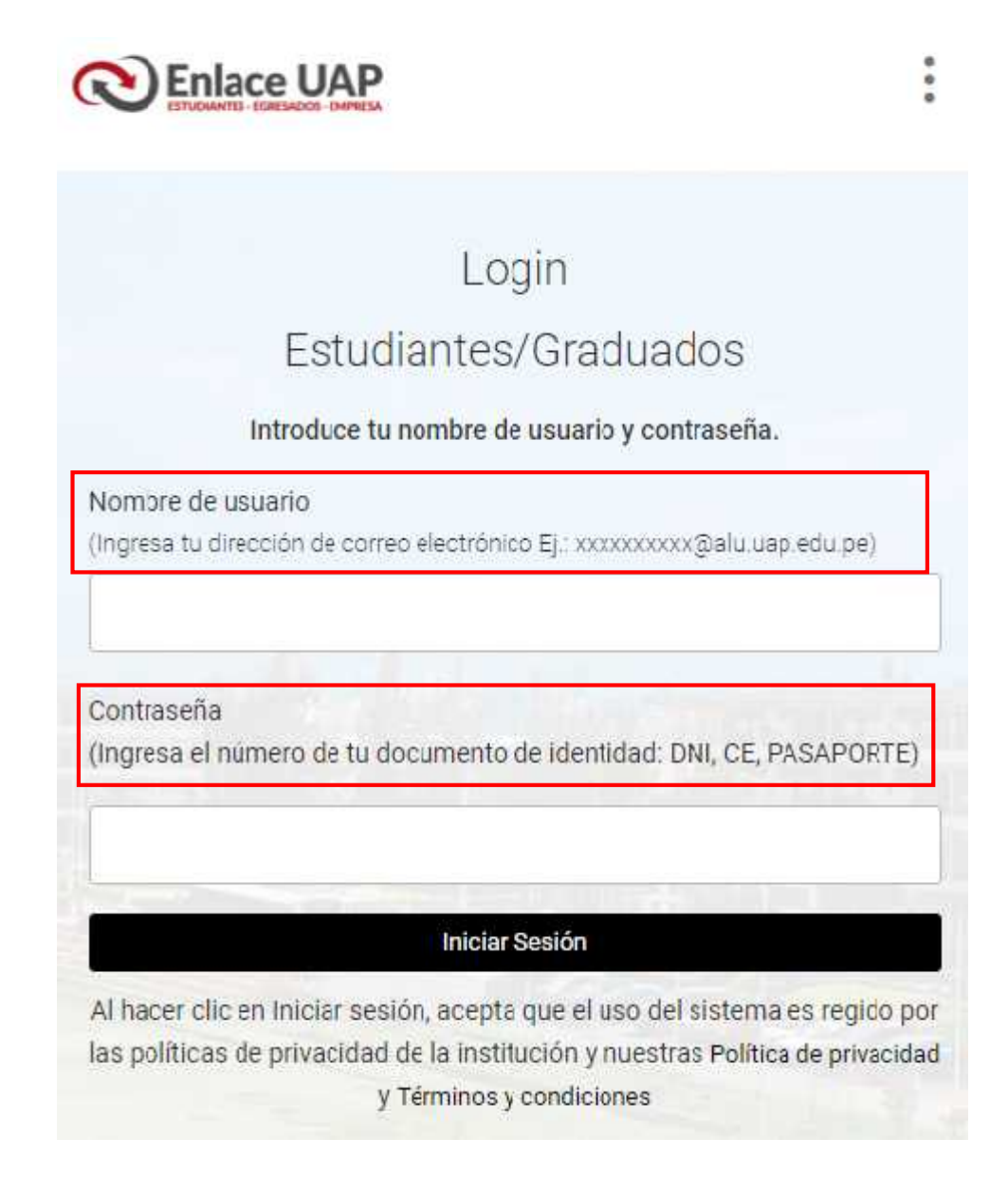

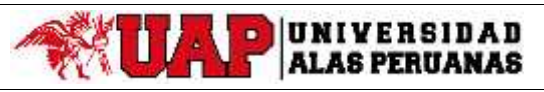

Pág. 8 de 21

MANUAL DE USUARIO - ESTUDIANTE: ENLACE UAP

### 2. <u>PERSONALIZACION DEL PERFIL DEL ESTUDIANTE</u>

Luego de haber accedido el usuario con sus credenciales, visualizará la sección del estudiante.

Menú Inicio: El usuario visualizara anuncios y/o publicaciones predeterminados.

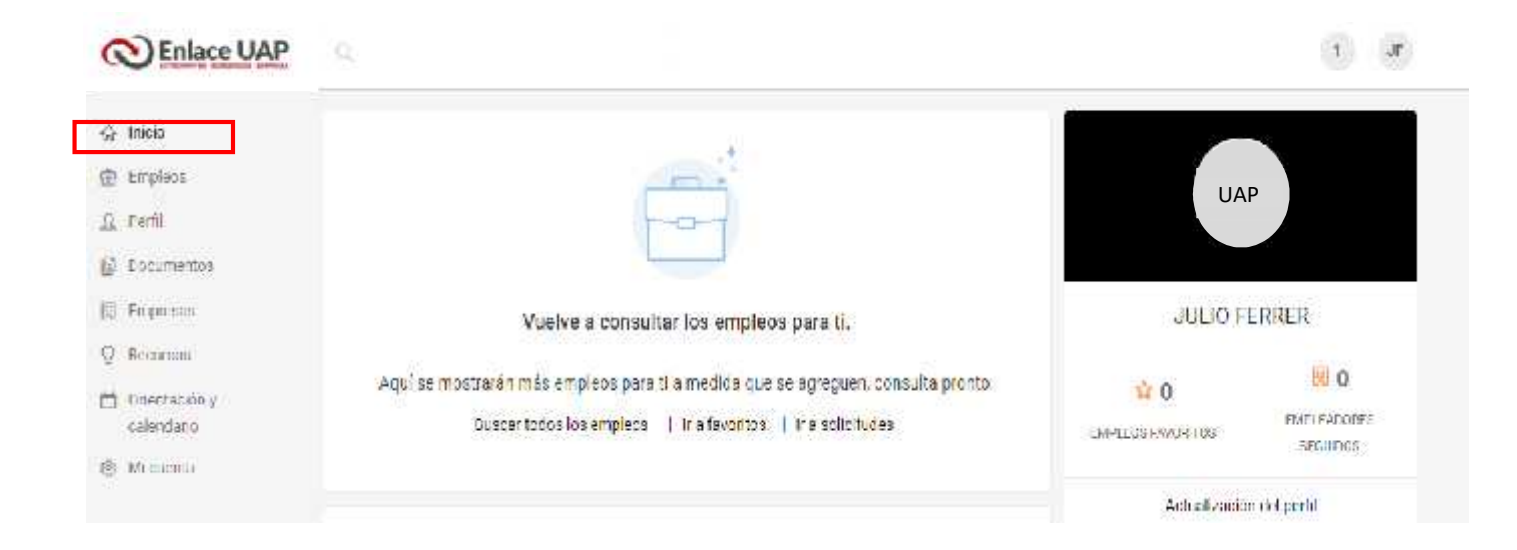

### Menú Empleos

- Opción Buscar, El usuario puede buscar las empresas de acuerdo a la variedad de campos, categorías, búsqueda por palabra.
- Opción Favorito, El usuario puede incluir algunas empresas en su lista de favoritos
- Opción Solicitudes, El usuario visualizara las solicitudes de postulación que ha realizado.
- Opción Búsqueda de empleo extendida, visualizará diversos empleos en la red internacional Symplicity.

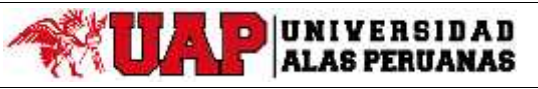

Pág. 9 de 21

MANUAL DE USUARIO - ESTUDIANTE: ENLACE UAP

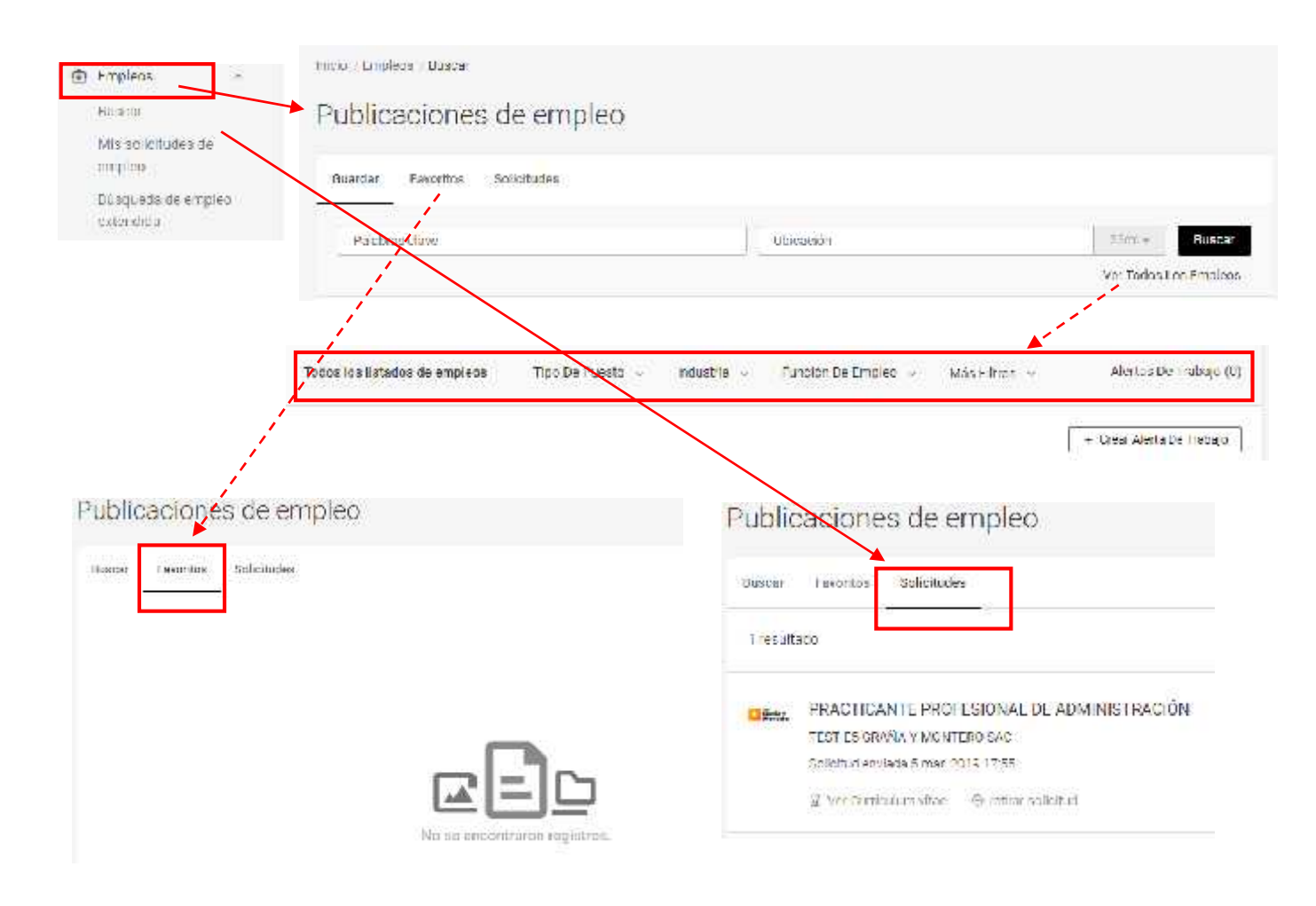

 El usuario, puede actualizar perfil académico y compartir su publicación de perfil.

| Poblica to perfi-<br>compartirio. | cuendo estêx hvio para |
|-----------------------------------|------------------------|
| -these                            |                        |
| lu perfil esté lis                | to Compartie           |

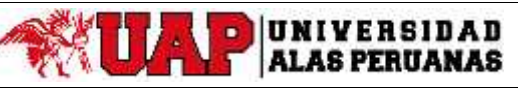

Pág. 10 de 21

MANUAL DE USUARIO - ESTUDIANTE: ENLACE UAP

### / Menú Perfil

Ω Perfil

#### ALUMNO UAP 6-6 0 Perfil completo 05 Cidlo 🎒 🧪 0% + Cargar curriculum + Agregar experiencia witne https://uap-csm.symplicity.com/profiles/julio.ferrer 🦯 < + Agregar declaración personal Describe el valor único que opertas e las organizaciones y a las personas con las que trabajas 🗢 Educación + ASREAAR FINICAC Educación Hendry of its matuality education TAMAGE - ADMIN STRAGION / NEODORO INTERNACIONALES 📷 Linterniniset Al 08 Cipto 👸 croal Able Per panae Terminary . 010.000\* 1844 - 2540 - 1844 - 1015 abidi atalides discarrichenti populse e Partie Carriel E Experiencia + AGREGAR EXPERIENCIA 📋 Experiencia transfer. 📋 Actualmente tracalo aquí Women Street CONTRACTOR NO. 100 + 209 - 000 - + + + 27000 DIMINAR CONCELAR REARDAR Proyectos AGREGAR PROVECTO Proyectos The Manual State L. 0 Clima C Talina C Ferrira nder brief T Finne + Agregar habilidades y competencias PROFESSION. - 2010 Exhibe las habilidades má riportantes que aportarás a una organización: Ficha (a tealbach) O Habilidades Agrega for habitidades, Prendre Intro para trea: una habitidad Huene. our: Hanco hiddlideles aqui CANCELAR GUARDAR

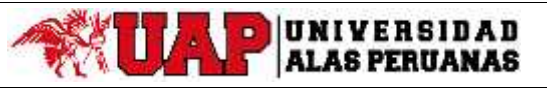

Versión: 01 Pág. 11 de 21

MANUAL DE USUARIO - ESTUDIANTE: ENLACE UAP

# ) Menú Documentos

El usuario, podrá adjuntar su Curriculum Vitae CV (recomendable resumen tres hojas como máximo en archivo PDF) y pulsar en el botón Enviar para ser visto en su perfil

|                                                                                                    | Curriculum vita                                                          | e                                                                                                    |                                  |
|----------------------------------------------------------------------------------------------------|--------------------------------------------------------------------------|----------------------------------------------------------------------------------------------------|----------------------------------|
| Mis documentos de<br>postulación                                                                                                    | Mis documentos de postula                                                | nón Generador de Ovo y Cartos de presentación                                                                                                    | El portañolio                    |
| Benerador de CVS y<br>Gartan de presentación<br>Portafolio                                                                                                    |                                                                          |                                                                                                    | 997                              |
|                                                                                                    | the second                                                               | trarm registres                                                                                                    |                                  |
|                                                                                                    | C.4                                                                      | brie                                                                                                    |                                  |
| Documento de estud                                                                                                    | iante ←                                                                  | + + + Escritorie > CL_OMAR NERV LOZAZA                                                                                                    | Ψ (Δ) Busice et 27, 0-AAR VERTL. |
|                                                                                                    | 0                                                                        | orian - Hanco angata                                                                                                    | g • a                            |
| Etiqueta *                                                                                                    |                                                                          | Determinent Dit                                                                                                    |                                  |
| CV Estudiante Ing Sistema                                                                                                    | as 2019                                                                  | Descarges                                                                                                    |                                  |
| Tipo de documento                                                                                                    | 1.00                                                                     | Escrione                                                                                                    |                                  |
| Curriculum vitae                                                                                                    |                                                                          | imägeneset in the second second s |                                  |
| Carta de presentación                                                                                                    |                                                                          | Videra                                                                                                    |                                  |
| Certificado analítico no ol<br>Muestra de escritura                                                                                                    | icial                                                                    | L Diversional (C:)                                                                                                    |                                  |
| Utros documentos                                                                                                    |                                                                          | District local (D:)     Ji Uninted de DVC                                                                                                    |                                  |
| Tamaño máximo ce archivo 65536                                                                                                    | nka                                                                      | Recuperación (                                                                                                    |                                  |
|                                                                                                    |                                                                          | Nervice Vistalarite dese                                                                                                    | - Tedes issershires (**)         |
| Archivo *<br>Salecconstu decumente para o                                                                                                    | Lade                                                                     |                                                                                                    | Abris Consider                   |
| Polorginan with a                                                                                                    | archivo seleccionado                                                     |                                                                                                    | 1                                |
| seleccionar archivo hingui                                                                                                    |                                                                          |                                                                                                    | 1                                |
| Envlor Cancelar                                                                                                    |                                                                          | Archivo *<br>Selecciona tu documento para cargario<br>Seleccionar archivo CVE studiantea                                                                                                    | s 2019.pdf                       |
| Eevlor Cancelar                                                                                                    |                                                                          | Archivo *<br>Selecciona tu documento para cargaño<br>Seleccionar archivo CVEstudiantea                                                                                                    | s 2019.pdf                       |
| Esviar Cancelar<br>Mis cocumentas de postulaci                                                                                                    | Sn Generador de CVs y Carlas d                                           | Archivo *<br>Selecciona tu documento para cargario<br>Seleccionar archivo<br>o presentacios El portatolo                                                                                                    | s 2019.pdf                       |
| Esviar Cancelar<br>Mis cocumentas de postulaci                                                                                                    | 51 Generador de UVs y Cartar d                                           | Archivo *<br>Selecciona tu documento para cargario<br>Seleccionar archivo<br>e presentacios El portatolio                                                                                                    | s 2019.pdf                       |
| Eevlar Cancelar<br>Mis cocumentas de postulaci<br>Agregar Nuevo 1 res                                                                                                    | őn senerador de UVs y Carlas d                                           | Archivo *<br>Selecciona tu documento para cargaño<br>Seleccionar archivo<br>e presentacióa el portatolo                                                                                                    | s 2019.pdf                       |
| Esviar Cancelor<br>Més cocumentos de postulaci<br>Agregar Nuevo 1 (es                                                                                                    | śn Generador de UVs y Cartas d<br>adladu                                 | Archivo *<br>Selecciona tu documento para cargario<br>Seleccionar archivo<br>o presentacios El portatolo                                                                                                    | s 2019.pdf                       |
| Esviar Cancelar<br>Mis cocumentos de postulaci<br>Agregar Nueve 1 res<br>CV Estudiante Ing Siste                                                                                         | 51 Generador de UVa y Cartas d<br>ultinda<br>maa 2019                    | Archivo *<br>Selecciona tu documento para cargario<br>Seleccionar archivo<br>e presentacios El portatolo                                                                                                    | s 2019.pdf                       |
| Eeviar<br>Cancelar<br>Mis cocumentos de postulaci<br>Agregar Nuere<br>1 res<br>CV Estudiante ing Siste<br>Curriculum vitae                                                               | šn Generador de UVs y Carlas d<br>ultadu<br>mas 2019                     | Archivo *<br>Selecciona tu documento para cargario<br>Seleccionar archivo<br>e presentacios El portatolio                                                                                                    | s 2019.pdf                       |
| Esvior Cancelor<br>Esvior Cancelor<br>Miss cocumentos de postulaci<br>Agregar Nueve 1 res<br>CV Estudiante Ing Siste<br>Curricalum vitae<br>Ultrna modificación el 5 mai                 | 51 Generador de OVIS y Cartas d<br>altada<br>mas 2019<br>2016 1903       | Archivo *<br>Selecciona tu documento para cargaño<br>Seleccionar archivo<br>e presentación el portatolo                                                                                                    | s 2019.pdf                       |
| Esvior<br>Cancelor<br>Mis cocumentos de postulaci<br>Agregar Nueve<br>1 res<br>CV Estudiante ing Siste<br>Curriculum vitae<br>Utima modificación el 5 mail<br>alla publicación el 5 mail | 5n Generador de CVa y Cartas d<br>ultado<br>mas 2019<br>2016 1903<br>115 | Archivo *<br>Selecciona tu documento para cargado<br>Seleccionar archivo<br>e presentacios el portatolo                                                                                                    | s 2019.pdf                       |

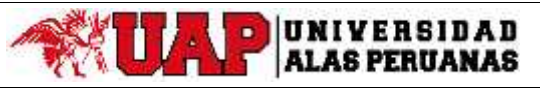

Pág. 12 de 21

MANUAL DE USUARIO - ESTUDIANTE: ENLACE UAP

 El usuario, también puede Crear Nueva Carta de Presentación redactando o elegir plantillas para editarlas, aprobarlas y ser publicadas en su perfil.

| ) Documentos 🧠 🕻                            | Currículum vítae                                                                                               |                                                                                                    |                              |
|---------------------------------------------|----------------------------------------------------------------------------------------------------|----------------------------------------------------------------------------------------------------|------------------------------|
| Mis documentos de<br>postulación            | Mis documentos de postulación                                                                                  | Oenerador de CVs y Cartas de presentación                                                                                                    | El portafolio                |
| Gartat de presentación<br>Portatolio        |                                                                                                    |                                                                                                    |                              |
| AD DO TOMOTODI:                             |                                                                                                    |                                                                                                    |                              |
|                                             | Crear Nuevo Currio                                                                                             | Crear Noeva Carta De Prese                                                                                                    | ntación                      |
|                                             |                                                                                                    |                                                                                                    | 0.000                        |
|                                             | Mis documentos de positulación                                                                                 | Crear carta de presentación D po                                                                                                    | 2 Guerdei                    |
|                                             | Mostrantie Cartae De Présenta                                                                                  | uish Medela                                                                                                    |                              |
|                                             | Eliqueta 4                                                                                                    |                                                                                                    |                              |
|                                             | 1                                                                                                    |                                                                                                    |                              |
|                                             | Contenido *                                                                                                    |                                                                                                    |                              |
|                                             | BZYEE                                                                                                    | 30 = 43 X                                                                                                    |                              |
| Scicociona L<br>Eligita dantificio          | una carta de presentación mo<br>e se adepte al tipo de puesto que aspiros.                                     | dele.                                                                                                    |                              |
| Zaripria                                    |                                                                                                    |                                                                                                    |                              |
| MCDELO 1 - 2                                | EACTICAS PROFESIONAL #5                                                                                        | MODE 02 - FPACTICAS PRE PROFESION                                                                                                    | AL PS                        |
| (hepochecked)                               |                                                                                                    | Jington, Sellid                                                                                                    |                              |
| December 2018 Alter<br>Autorite de Machanie | FESSIVATE CELA INTANZACIÓN                                                                                     | [Number in construction in Non-particular]<br>Electronic acceptances                                                                                                    |                              |
| Distances in a rep<br>provide an area       | and and a second second second second second second second second second second second second second second se | (Descale to provide the grant and a standard of the second standard of the second standard |                              |
| 1.2.5 200                                   |                                                                                                    | Carta de Presentación Practicas P                                                                                                    | e Profesional ing. de Sistem |
| Activar                                     |                                                                                                    |                                                                                                    |                              |
| Poner a disposición                         | n pata envíos                                                                                                  | B/U = = = =                                                                                                    | 6. 33                        |
| Activa este docum<br>empleo                 | ento a fin de l                                                                                                | (Regún Fecha)                                                                                                    |                              |
|                                             |                                                                                                    | (Encabezado)<br>(Nombre del representante de la croanizar                                                                                                    | (101                         |
| Activar Curricultan                         | n vitae                                                                                                    | [Cargo en la organización]<br>[Non bre de la organización]                                                                                                    | 10.14                        |
|                                             |                                                                                                    | Gancela: Guardar Y Continue                                                                                                    |                              |

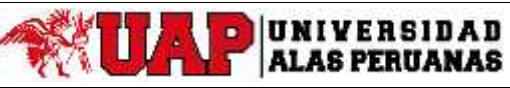

# MANUAL DE USUARIO - ESTUDIANTE: ENLACE UAP

 El usuario, también puede Crear Nuevo Curriculum Vitae CV redactando o elegir plantillas para editarlas, aprobarlas y ser publicado en su perfil

| ø | Documentos A                                 | Currículum vítae              |                                           |               |
|---|----------------------------------------------|-------------------------------|-------------------------------------------|---------------|
|   | Mis documentos de<br>postulación             | Mis documentos de postulación | Generador de CVs y Cartas de presentación | El portafolio |
|   | Generador de CVs y<br>Cartas de presentación |                               |                                           | 8             |
|   | Portafolio                                   |                               |                                           |               |
|   |                                              |                               | No se elicontraron registros.             |               |
|   |                                              | Creer Nuevo Curricu           | Crear Nueva Carta De Present              | tación        |

| documentos de postulación Generador de                                                                                                    | CVa y Cartas de presentación E         | 3 portafelio                          |                             |
|----------------------------------------------------------------------------------------------------|----------------------------------------|---------------------------------------|-----------------------------|
| Esquerras                                                                                                    | 2 Derschalizar secciones               | 8 Contanido y astilo                  | 4 CLarcs                    |
| ge una plantilla para las sec                                                                                                    | ciones de lu curric <mark>ul</mark> ur | ri vilae                              |                             |
| ces pérsonalizar las secciones después di                                                                                                    | e ecclorar la plantilla.               |                                       |                             |
| ancelar                                                                                                    |                                        |                                       |                             |
| Guardar Y Continuar                                                                                                    | Gu                                     | ardar Y Continuer                     |                             |
| MODELO DV CLASICO                                                                                                    | UAT                                    | 1 Comeulum Vitae - v1                 |                             |
| 5 (4)8 m                                                                                                    | 6445                                   | a outpending                          |                             |
| EPERAND & REF. RED. (ESSONAL                                                                                                    | 1.870                                  | HERE I ARTINAL                        |                             |
| IFT/MAD ON AD CONING                                                                                                    | 157.3                                  | REMACIÓN ACADEMICA                    |                             |
| a-C-E-AVEA                                                                                                    | 19,42                                  | SECONDAL IN THE PERMITTION            |                             |
| HERE HITS 2021                                                                                                    | W.100                                  | ONLAR                                 |                             |
| ermodelo :                                                                                                    | 9 0                                    | APACITACIÓN / TALLET                  |                             |
|                                                                                                    | Ver                                    | oodelo                                |                             |
|                                                                                                    |                                        |                                       |                             |
| Ļ                                                                                                    | -                                      |                                       |                             |
|                                                                                                    | VED                                    | Nombre y Apell                        | idos                        |
| Remina Mariolis Fonce Galindo                                                                                                    | Acol                                   | Tan al. Sum Yes                       |                             |
| The set of the set of the set of |                                        | Tennes (an) fait cata/1444 Ata        | 444 1747                    |
| UNA, 1927/2020<br>prime i includint fai in chiman dei Anno Monattia apprinti doci afferna ta c                                                                                                    | etarrato de                            | Cahal : ARXAGU? Formal com/100000/Agm | ul xn                       |
| a services Ar Grane                                                                                                    |                                        | PERFEL PROFESSIONAL                   | 200 200                     |
|                                                                                                    |                                        |                                       | No. Alterna Di              |
|                                                                                                    |                                        | I. EAPENDENCLA LABORAL                | CONTRACTOR AND A CONTRACTOR |

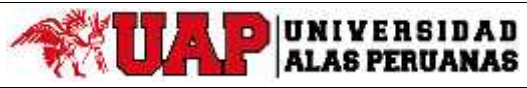

Pág. 14 de 21

# MANUAL DE USUARIO - ESTUDIANTE: ENLACE UAP

# El usuario, personalizar las secciones de CV

| 1 Esquemas 2 Personalizar secciones                                                                             | 3 Contenido y estil           | 0.)           | 4 Guardar                |
|----------------------------------------------------------------------------------------------------|-------------------------------|---------------|--------------------------|
| e un cempo obligatoria                                                                                          |                               |               |                          |
| sonalizar tus secciones                                                                                         |                               |               |                          |
| naliza las secciones de lu currículum vitae cambiándoles el nombre, el tipo y<br>es Eliminar o Agregar sección. | el puesto. Puedes agregar     | o eliminar se | cciones, presionando los |
| lo de sección                                                                                                   | Тіро                          |               |                          |
| STUDIOS                                                                                                    | General                       | *             | Elminar                  |
| XPERIENCIA PRE PROFESIONAL                                                                                      | General                       | •             | Elment                   |
| FORMACION ADICIONAL                                                                                             | General                       | ~             | [ Diminar                |
| DIOMAS                                                                                                    | General                       | *             | [ thread                 |
| FORMATICA                                                                                                    | General                       |               | Elementer                |
|                                                                                                    |                               | ~             | Eleviner                 |
| NFORMACION ADICIONAL<br>DIOMAS                                                                                  | General<br>General<br>General | 4 Þ<br>4 Þ    | Elminar<br>Elminar       |

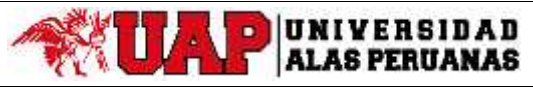

Pág. 15 de 21

### MANUAL DE USUARIO - ESTUDIANTE: ENLACE UAP

 El usuario, describe la sección, selecciona el diseño CV, ubica un código QR; pulsa la opción Activar Curriculum Vitae.

|                                                                                          | Generador de CVs y Cartay de pro                                                                  | serifación El portable                                                                                                    |                                                                           |                                                                                                    |
|------------------------------------------------------------------------------------------|---------------------------------------------------------------------------------------------------|----------------------------------------------------------------------------------------------------|---------------------------------------------------------------------------|----------------------------------------------------------------------------------------------------|
| 1 Eodner                                                                                 | nas (2 Person <mark>a</mark> lizar                                                                | Consendo y                                                                                                    | estile Scender                                                            |                                                                                                    |
| Introducir contenido<br>Fezelle en una de las ceccions<br>diseño del currículum vise, ye | y personalizar estilos<br>o que se incloyen a commacedir p<br>lottón Personalizar estilo, para ca | de curriculum vitae<br>ard nirocu <mark>ar contando, tacgo has ch</mark><br>mbar la fuente, el margen u otros estilo<br>rofeteo de la El Sacortega Dución | e en el baiún Sclebenorar dussila pr<br>s y hacer que tu cumbulum vitae s | na obginal<br>ea línéco                                                                                       |
| Cancelar Mras                                                                            | 폜 Hibicacion Te                                                                                   | Código OP 🛛 🗐 Selecciosar Diseño                                                                                                    | S. Parsivalitat Fidio                                                     | r Y Continuar                                                                                                 |
|                                                                                          | ESTUDIOS<br>Decrific SETUDIOS<br>Editor CSTUDIOS<br>************************************          | in Las Gandenias 1.71<br>Chercha, Luna 1.271<br>9923911122                                                                                                |                                                                           |                                                                                                    |
|                                                                                          | B I E Stars                                                                                       | · - ⊞- ü                                                                                                    |                                                                           |                                                                                                    |
|                                                                                          |                                                                                                   | Atrisa Campilar Bua                                                                                                    | ,<br>dars continu≋                                                        |                                                                                                    |
| or izquierda                                                                             | Superior derecta                                                                                  | (Afres ) Canceler   Rua                                                                                                    | , ary continue                                                            |                                                                                                    |
| or izquierda                                                                             | Superior derecha                                                                                  | Attras Cancelar dua                                                                                                    | tars continues                                                            | Factorianis<br>Territoria<br>Territoria<br>Territoria<br>Territoria<br>Territoria<br>Territoria<br>Territoria |

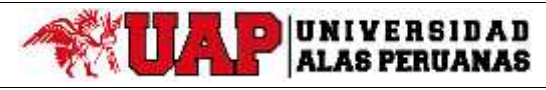

Pág. 16 de 21

MANUAL DE USUARIO - ESTUDIANTE: ENLACE UAP

| lle documentos de postulado                              | on Generador de C                              | Valy Cartas de presentación                                    | Ciportatoli o                                                       |                                                                             |
|----------------------------------------------------------|------------------------------------------------|----------------------------------------------------------------|---------------------------------------------------------------------|-----------------------------------------------------------------------------|
| 1                                                        | juomes 2                                       | Personalizar secondes                                          | Comenido y es                                                       | tilo 4 Guardar                                                              |
| niroducir conteni                                        | do y personali                                 | izar estilos de ourri                                          | culum vitae                                                         |                                                                             |
| az cilo en una de las seco<br>seño del curriculum vitae. | lones que se incluyer<br>y el boton Personaliz | a continuación para introduo<br>ar estão, cara cambiar la fuer | ur contenido. Luego baz cilo er<br>nte, el margen u piros estilos y | el botton Seleccionar diseño para el<br>haber que tu curriculum vitae sea u |
| Canaditi Atain                                           |                                                | 🔯 Hokarido-Del Gódico (38                                      | 🗐 Sewar anar U seda                                                 | Personalizar Estila Guardar Y C                                             |
|                                                          |                                                |                                                                | 212                                                                 | (III) 75: (III)                                                             |
|                                                          |                                                | Tr. Las Gardenia                                               | e 123                                                               | 232                                                                         |
|                                                          |                                                | Chincha, Lima                                                  | 1212                                                                |                                                                             |
|                                                          |                                                | 9923311122                                                     | 2                                                                   | wardeburgh,                                                                 |
|                                                          |                                                |                                                                |                                                                     |                                                                             |
|                                                          | ESTUDIOS                                       |                                                                |                                                                     |                                                                             |
|                                                          | Describe to ESTU                               | 505                                                            |                                                                     |                                                                             |
|                                                          | EXPERIENCI                                     | A PRE PROFESIONAL                                              |                                                                     |                                                                             |
|                                                          | Describe to EXPER                              | RIENCIA PRE PROFESSIONAL                                       |                                                                     |                                                                             |
|                                                          | INFORMACIO                                     | ON ADICIONAL                                                   |                                                                     |                                                                             |
|                                                          | Describe to INFOR                              | MACION ADICIONAL                                               |                                                                     |                                                                             |
|                                                          | IDIOMAS                                        |                                                                |                                                                     |                                                                             |
|                                                          | Describe to IDIGS.                             | IAS                                                            |                                                                     |                                                                             |
|                                                          |                                                |                                                                |                                                                     |                                                                             |
|                                                          | INFORMATIC                                     | A                                                              |                                                                     |                                                                             |

### Activar

Poner a disposición para envice de publicaciones de empleo Activa este documento a fin de que esté disponible en la seco empleo.

Activer Curriculum vitae

Cancelar /tras

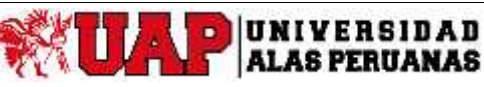

Pág. 17 de 21

### MANUAL DE USUARIO - ESTUDIANTE: ENLACE UAP

 El usuario, puede agregar sus documentos de referencia para que la empresa visualice la información publicada en su perfil

| Documentos 🗠                                                       | Mis documentos de postulación            | Cenerador de CVe y Cartas de present | ación El portafolio      |        |
|--------------------------------------------------------------------|------------------------------------------|--------------------------------------|--------------------------|--------|
| Mis documentos de<br>postulación                                   | Edilar                                   |                                      |                          |        |
| Benerador de CVS y<br>Cortan de presentación                       |                                          |                                      |                          | Perfil |
| Portafolio                                                         |                                          | Sin documentos company               | dos.                     |        |
|                                                                    |                                          |                                      |                          |        |
|                                                                    |                                          |                                      |                          |        |
| Portafolio                                                         |                                          |                                      |                          |        |
| Fortarono                                                          | Selecciona cual de los siguier           | itee campos de la perfil personal    | y académico deseas coner |        |
| ¿Es público el portefolio?<br>Habilita este portafolio para visual | Nombre                                   |                                      | 22                       |        |
| OSI O No                                                           | Correo electrónico                       |                                      |                          |        |
|                                                                    | L Teléfono                               |                                      |                          |        |
| Resumen                                                            | E Escuela profesional                    | aaanar                               |                          |        |
| Introduce la información                                           | Ciclo academico pre-                     | graco                                |                          |        |
|                                                                    | C Número de documen                      | to                                   |                          |        |
| Loto                                                               | Número telefónico ar                     | dicional                             |                          |        |
| Carga una totografía protesion                                     | Ranking académico                        | 1                                    |                          |        |
|                                                                    | <ul> <li>Postgrados de la UNI</li> </ul> | Hall                                 |                          |        |
| Archivo                                                            | Guardar Cambios                          | ance at Visla Previa                 | Generar Código QR        |        |
| Seleccionar:                                                       | And All All                              | - 0 20-                              |                          |        |
| Seleccionar archivo                                                |                                          |                                      |                          |        |

### Visualización del portafolio

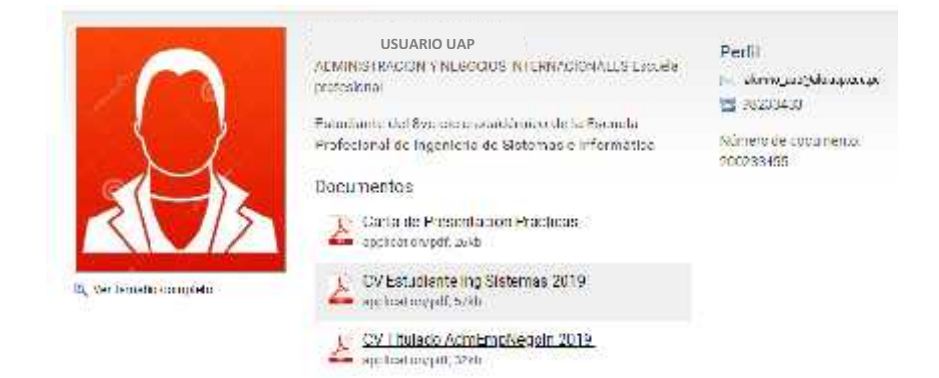

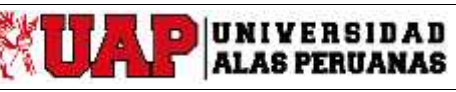

Pág. 18 de 21

MANUAL DE USUARIO - ESTUDIANTE: ENLACE UAP

### / Menú Mi cuenta:

 El usuario puede actualizar Información personal en los campos como Elegir Imagen, correo alternativo, entre otros; así también como situación laboral actual y modo accesible

| Información personal  | Situación laboral actu                | al *                                        |              |
|-----------------------|---------------------------------------|---------------------------------------------|--------------|
| Información académica | Empleado y busc                       | ando nuevas oportunidades                   |              |
| a familia             | Empleado                              |                                             |              |
| Contiguracion         | En búsqueda de oportunidades          |                                             |              |
| privacidad            | No estoy en búsqueda de oportunidades |                                             |              |
|                       | Modo accesible                        |                                             |              |
|                       | Mejora la accesibilidad y             | la compatibilidad con el software del lecto | or de pantal |
|                       | ⊖Sí ⊙No                               |                                             |              |
|                       |                                       |                                             |              |
|                       | Guardar Cambios                       | Guardar Los Cambios V Continuar             | Cancale      |

El usuario puede actualizar Información académica de pregrado y postgrado.

| ø | Mi cuenta 🛛 🔿               | Información de postgrado                                                                                                    |
|---|-----------------------------|----------------------------------------------------------------------------------------------------|
|   | Información personal        | ¿Tienes postgrado?<br>O Si                                                                                                    |
|   | Información académica       | Se na marcado a este al umno que no tiene un postorado, el se desea adjuntar información de postorado por favor<br>marquente en lo sergiante a trenes posignado" |
|   | Configuración<br>privacidad | Ruardar Cambios - Ruardar Los Cambios Y Continuar - Cancelar                                                                                                    |

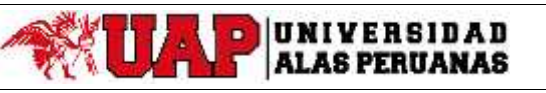

Pág. 19 de 21

MANUAL DE USUARIO - ESTUDIANTE: ENLACE UAP

# ) Menú Mi Cuenta

 El usuario puede configurar notificaciones de recibir avisos o alertas por correo electrónico

| ۲ | Mi cuenta ^<br>Información personal<br>Información académica | Recibir avisos de correo electrónico *<br>Elige S para recibir avisos por correo electrónico.<br>I O No<br>Reciba alertas por correo electrónico de trabajos nuevos y populares<br>El Si             |
|---|--------------------------------------------------------------|----------------------------------------------------------------------------------------------------|
|   | Configuración<br>privacidad                                  | Incluir en libros de currículum vítae *<br>Elge Si para que tu currículum vítae se incluya en los libros de currículum vítae distribuidos a los empleadores.<br>Actualiza tu curriculum vítae ahora. |
|   |                                                              | Recibir apartunidades de empleo por correo electrónica<br>Elige Si para recibir listados de empleos y eventos por correo electrónico.                                                                |
|   |                                                              | Guardar Cambios Guardar Los Cambios Y Continuar Cancelar                                                                                                    |

# ) Menú Orientación y Calendario:

El usuario puede agendar o personalizar sus eventos y ser visto en diversas secciones (vista del día, vista de la semana, entre otros).

|   |                             | Calenc          | lario         |                    |               |               |                    |            |   |
|---|-----------------------------|-----------------|---------------|--------------------|---------------|---------------|--------------------|------------|---|
|   | Orientación y<br>calendario | Agenda          | Vista del día | Vista de la semana | Vista del mes | Vista del año | Eventos personales |            |   |
|   | Agenda                      | Mostrar<br>Todo |               |                    |               |               | w.                 |            |   |
| L |                             | Ver:            |               |                    |               |               |                    |            |   |
|   |                             | Norm            | al            |                    |               |               | Y                  |            |   |
|   |                             |                 | 9 <u>.</u>    |                    |               |               | L                  | saltar a j | v |
|   |                             | there -         |               | Description        |               |               |                    |            |   |

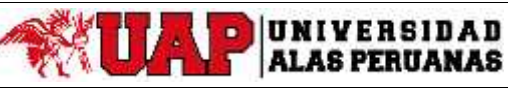

Pág. 20 de 21

MANUAL DE USUARIO - ESTUDIANTE: ENLACE UAP

### 3. POSTULACION

# **Menú Empleos:** Entrar a la opción Buscar

| C Enlace UAP                                                | 0.                                                              | Δ                    | 🖗 🖬                     |
|-------------------------------------------------------------|-----------------------------------------------------------------|----------------------|-------------------------|
| G Tricia<br>Braces<br>Braces<br>Marcel<br>Marcel<br>en ples |                                                                 |                      |                         |
| Bücquoda do empleo<br>extendida                             | Vuelve a consultar los empleos para ti.                         | USUAI                | RIO UAP                 |
| 3. Perto                                                    | Aquí ze mostración más empleos para los medida que se agregues, | <b># 0</b>           | 限 2                     |
| 2 Documentos                                                | Buscartodos los emplass ir a favoritos i ir a solicitudos.      | EMPLEOS<br>FAVORIDOS | EMPLEADORES<br>SECUIDOS |
| E Introven                                                  |                                                                 | first aligned        | in colourfil            |
| Recursos                                                    |                                                                 | Actualization        | ou cerpenn              |
| Dientec úr y<br>Dientec úr y                                | Novedades                                                       | Patrocinad           | lores                   |
| (i) Millouenta                                              | Tione 14 nucros resultados en Alertas de trabaje.               |                      |                         |

# ) Dar clic en la oportunidad laboral

| C Enlace UAP                                     | i                         |                           | A 🧌 B                                         |
|--------------------------------------------------|---------------------------|---------------------------|-----------------------------------------------|
| Q inter-                                         |                           | NUEVO                     |                                               |
| Docieca                                          | ONPATERE & CP             |                           | но соментаца                                  |
| Bustar<br>Mis noticitudes de<br>ompres           | Empleos en tendencia      | $\frown$                  |                                               |
| Troquecte de empleo<br>extendicia                | TESTELIBM ERL             | Nombre de la empresa.     | TEST ES GRAÑA 1 MI                            |
| <u>a</u> esti                                    | A rivel nacional Perú     | Dima Peru                 | Vanas ubiobciones                             |
| (D) Incumentos                                   |                           |                           | 1                                             |
| (II) Izmarasaa                                   | nn de ayuda y call center | Pacticante de registro de | PRACTICANTE PROFESION/                        |
| Ç Secasa                                         | K na pre profesional      | Prócticas are profesional | DE ADMINIS IRACIÓN<br>Ditáchoas profesionales |
| <ul> <li>Drientzción y<br/>scienciano</li> </ul> | inan anler del mar. To    | du atraia                 | od albás                                      |
| Ø Micowita                                       | Д МО СОМРАТИЛЕ            | A R                       | ŵ 🖓 🛛 🔤 🔤                                     |

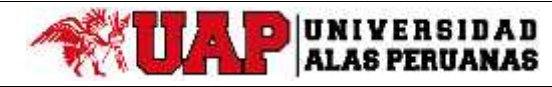

Pág. 21 de 21

### MANUAL DE USUARIO - ESTUDIANTE: ENLACE UAP

### ) Luego de verificar la descripción del puesto, dar click en Solicitar.

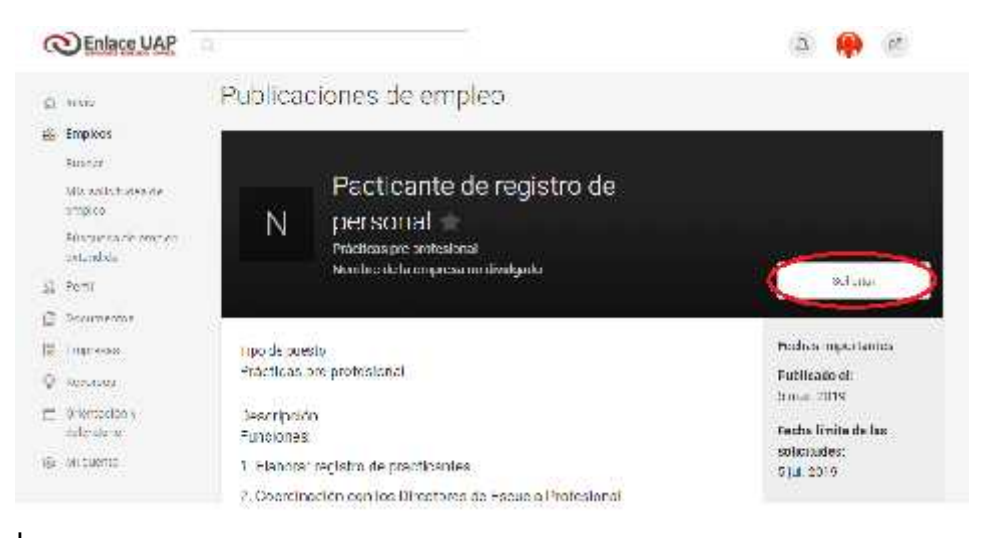

Elegir documento que se adjuntará y dar click en Enviar.

| C Enlace UAP                                                   |                                                                                                    | a 🐠 a                  |
|----------------------------------------------------------------|----------------------------------------------------------------------------------------------------|------------------------|
| O The<br>St Smething                                           | Solie ter                                                                                                    | ×                      |
| Maria<br>Mariatra Salara da<br>Mariatra<br>Mariatra da Colomba | Estado de la solicitual.<br>El cospos solicifica empleo, solicioloris los documentos que guieres incluin y raz blic en<br>Envier |                        |
| 0.890                                                          | Comán funt a last A<br>Brigo o recomo las renteses foi de postulario para sera parente.                                          | Haltone .              |
| (9),42000mmmm .                                                | CV Triulado AdmEn uNegol i 2019 * +                                                                                              | Reporting all provides |
| 311 BASERCOST                                                  | Agriga Nutro                                                                                                    | eches importantes      |
| D INCLES                                                       |                                                                                                    | utilitatu at           |
| T LUTBEDOV                                                     | FUDICIPE                                                                                                    | ecto finite de las     |
| and and and service of                                         | 1 L'actente l'equatra de prestilación ;                                                                                          | ALC: NOT               |

| C Enlace UA                                                         | P (8                                                            | a 🍈 a                              |
|---------------------------------------------------------------------|-----------------------------------------------------------------|------------------------------------|
| g nee<br>E today                                                    | Publicaciones de empleo                                         |                                    |
| Mits scientiates of<br>entropy<br>frampse-ministeries<br>courses de | solicitar                                                       | *                                  |
| ar neall<br>a nearsona                                              | Estado de la colleitud<br>Se he ervitado tu solicitud de empleo | Actum                              |
| Q Accesso                                                           | 🌀 San wenning in oppring de autoire.                            | Feshes Inportantes<br>Publicads at |
| @ Mreamti                                                           | hoc de puesic<br>Précticas pre profesional                      | Sinne 2019<br>Ferra firsta da las  |

*Finalmente deberá aparecer el siguiente mensaje:*